# Kronos Everywhere Quick Reference

## **Getting the Mobile App**

APS Employees may download the Kronos Mobile app. Visit your device's app store to download the Kronos Mobile app. The app is free and will only require you to enter the APS Kronos server. You will need to enter the APS server, one time. To log in, you will need to enter your APS username and password.

- 1. Open your mobile device's Apps store
- 2. Download the Kronos Mobile App
- 3. Once you download the App, open the App
- 4. Enter the server name (you will only need to do this one time):

#### https://atlantapublicschools.kronos.net/wfc/navigator/logon

| 3 B      |         | \$ 😤 39% 🖨 12:10 AM |
|----------|---------|---------------------|
|          |         | :                   |
|          | KRONOS" |                     |
| Server   |         |                     |
| Required |         |                     |
|          |         |                     |
|          |         |                     |
|          | Proceed |                     |
|          | Demo    |                     |

5. Tap Proceed to continue.

## Accessing Kronos Your by Mobile Device

- 1. Once you have downloaded the Kronos mobile app on to your mobile device, open the mobile app.
- 2. Type your APS username and password
- 3. *Note*: the app will remember your username but you will always need to enter your password.

# Kronos App Main Screen

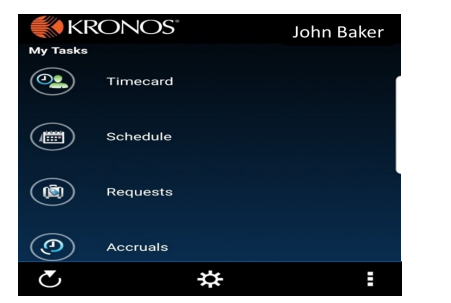

## **Viewing Leave Balances**

1.

| Tap <b>Accruals.</b> | nil AT&T 🗢   | 3:11 РМ<br>Accruals | 7 0 93% 🗩)  |
|----------------------|--------------|---------------------|-------------|
|                      | Balance as o | f Sun, 0            | 3/17/2019 💙 |
|                      | Annual Leave |                     | 15.25h      |
|                      | Personal     |                     | 0.00h       |
|                      | Sick         |                     | 18.43h      |

## **Viewing the Timecard**

1. Tap Timecard.

*Note*: You will be able to view Current Pay Period or Previous Pay Period.

| ♠       | Joł           | nn Bak | ker     | 000    |
|---------|---------------|--------|---------|--------|
| Previou | us Pay Period | I      | 🤣 Not A | pprove |
| Date    | Pay Code      | Amount | In      | Out    |
| 02/28   |               |        |         |        |
| 03/01   |               |        | 7:23AM  | 4:07P  |
| 03/02   |               |        |         |        |
| 03/03   |               |        |         |        |
| 03/04   |               |        | 8:00AM  | 1:21P  |
|         |               |        | 2:21PM  | 4:25P  |
| 03/05   |               |        | 7:25AM  | 1:39P  |
|         |               |        | 2:36PM  | 4:08P  |
| 03/06   |               |        |         |        |
| 03/07   |               |        | 7:30AM  | 12:10P |
|         |               |        | 1:10PM  | 4:19P  |
| 03/08   |               |        | 7:25AM  | 12:59P |
|         |               |        | 2:03PM  | 4:09P  |
| 03/09   |               |        |         |        |
| Cumulat | ivo Houro     |        |         | 70.2   |

✓ 🗑 03% 🗍

Ħ

AT&T S

# Viewing Your Schedule

1. Tap Schedule.

| •                 | Sun, 03/17/2019 |                 |
|-------------------|-----------------|-----------------|
| Mon, Mar 18, 2019 | 9               |                 |
| 7:30AM - 4:00PM   |                 | 7:30AM - 4:00PM |
| Tue, Mar 19, 2019 |                 |                 |
| 7:30AM - 4:00PM   |                 | 7:30AM - 4:00PM |
| Wed, Mar 20, 2019 | 9               |                 |
| 7:30AM - 4:00PM   |                 | 7:30AM - 4:00PM |
| Thu, Mar 21, 2019 |                 |                 |
| 7:30AM - 4:00PM   |                 | 7:30AM - 4:00PM |
| Fri, Mar 22, 2019 |                 |                 |
| 7:30AM - 4:00PM   |                 | 7:30AM - 4:00PM |

Schedule

## **Entering a Leave Request**

- 1. Tap Requests.
- 2. Your previous requests will display. Tap the plus symbol.
- 3. Choose your desired leave code.
- 4. Select your start date (first day of your leave).
- 5. Select your end date (last day of your leave).
- 6. Durations should be hours.
- 7. Enter start time (If you are taking a full day, enter your scheduled start time. If you are taking a partial day, enter the time your leave will start).
- 8. Enter Length/Duration as the number of hours you wish to take off PER day.

*For example:* For 7.5 hours, enter 7:30 For 3.75 hours, enter 3:45

- 9. **Optional:** you may type a note.
- 10. Tap Submit.

**Note**: You will receive an email confirmation and your manager will receive an email notification to approve or reject your request.

### Accessing Kronos by Computer

1. On a computer, open a Chrome Browser.

2. Go to the Kronos site:

#### https://atlantapublicschools.kronos.net/wfc/navigator/logon

- Type your APS username and password. 3.
- Press Enter. 4.

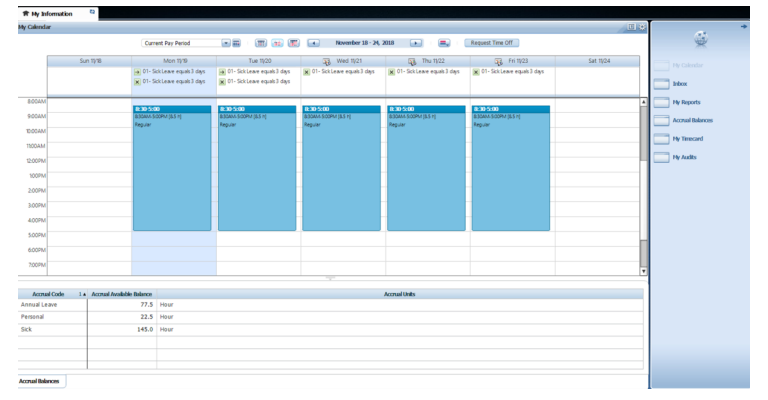

Note: Your calendar will display with your schedule and your leave balances.

#### Viewing Your Timecard

1. Click My Timecard.

## Entering a Leave Request

- 1. Click Request Time Off.
- 2. Select your desired leave code.
- 3. Select your start date (first day of your leave).
- 4. Select your end date (last day of your leave).
- 5. Time unit should be hours.
- 6. Enter start time (If you are taking a full day, enter your scheduled start time. If you are taking a partial day, enter the time your leave will start).
- 7. Enter Length/Duration as the number of hours you wish to take off PER day.

For 7.5 hours, enter 7:30 For example: For 3.75 hours, enter 3:45

- 9. Optional: you may type a note.
- 10. Tap Submit.

Note: You will receive an email confirmation and your manager will receive an email notification to approve or reject your request.

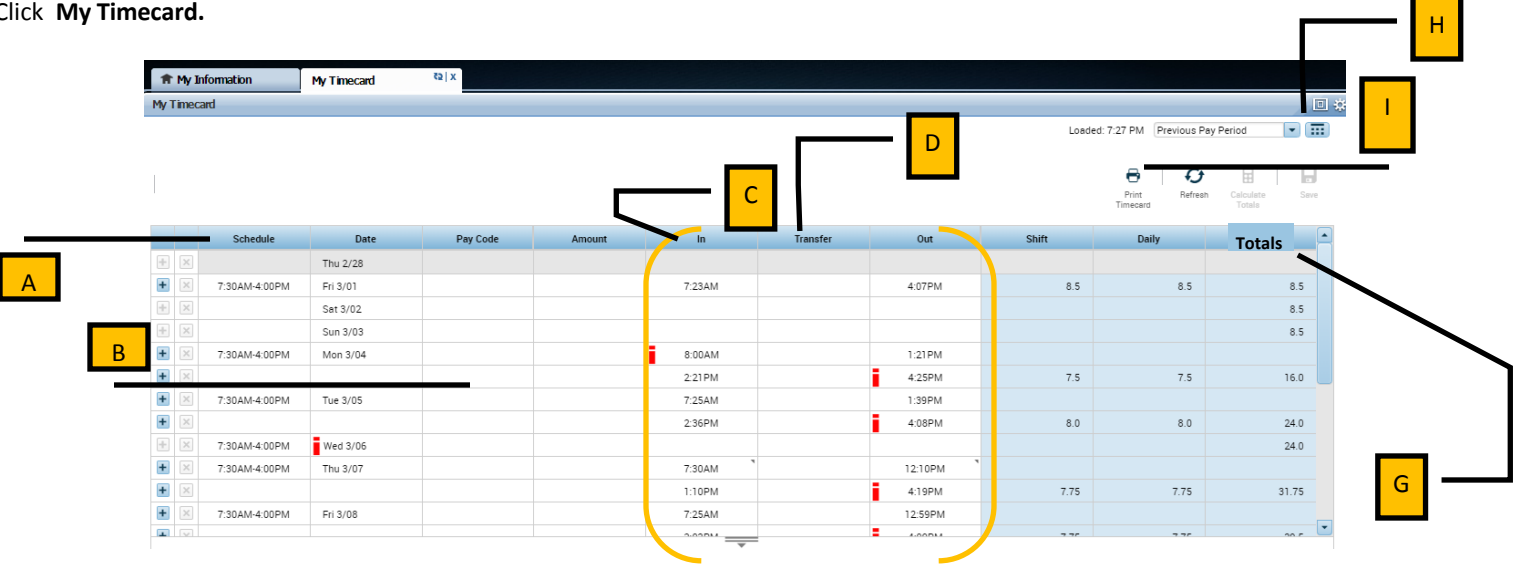

A. Your Schedule

- **F.** Daily—Total hours for the day
- **B.** Leave code—This will have a code if you take leave **G**. Totals
- C. In and Out punches will be displayed in these columns H. Pay Period

**D**. Transfer—If you work a secondary job, it's code will I. Print Timecard display here

*E.* Shift—Total hours for first punch of the day

#### **Contact us for Support & Questions**

The Kronos Cloud Upgrade Support Team 404.802.0070

KronosUpdateLDAP@atlanta.k12.ga.us https://www.atlantapublicschools.us/kronosupgrade